# Instrukcja obsługi aplikacji medycznej iYoni

Informacja aktualna na 11.07.2023

UDI-DI: 1.21.4 - dla systemu Android, 1.5.2 - dla systemu iOS

Producent:

LifeBite Katarzyna Goch

Olsztyn, Martyniaka 16/1, 10-763 Olsztyn

Email: contact@iyoni.app

Website: www.iyoni.app

# CE

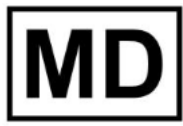

**L**iYoni jest wyrobem medycznym klasy I zgodnie z regułą 12 w załączniku VIII do rozporządzenia w sprawie wyrobów medycznych.

Rozporządzenie UE 2017/745 (MDR). Kod GMDN: 64008

Informacje dotyczące bezpieczeństwa:

Ten symbol oznacza ważne informacje związane z bezpieczeństwem.

Dodatkowe informacje:

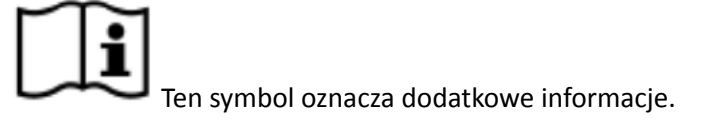

Niniejsza instrukcja użytkowania opisuje przeznaczenie oraz warunki użytkowania aplikacji medycznej iYoni. iYoni jest aplikacją do samodiagnostyki płodności (własnej oraz partnera), a także wspierania zachowań prozdrowotnych i wspomagania pacjenta w skierowaniu się do odpowiedniego lekarza oraz w kontakcie z lekarzem. Za diagnozę oraz zalecenia lekarskie, terapeutyczne, dietetyczne i inne odpowiada wyłącznie lekarz prowadzący. Nieprawidłowe korzystanie z aplikacji, a także traktowanie informacji zawartych w aplikacji jako diagnozy lekarskiej lub zaleceń lekarskich może nie przynosić oczekiwanych rezultatów lub w skrajnych sytuacjach szkodzić zdrowiu. Aplikacja zawiera wyłącznie sugestie ułatwiające wybranie kierunku leczenia oraz odpowiedniej terapii pod opieką lekarską. Wspomaga podejmowanie przez pacjenta świadomych decyzji na podstawie wiarygodnych, ugruntowanych naukowo informacji. Prosimy poświęcić wystarczająco dużo czasu na dokładne zapoznanie się z całą instrukcją obsługi przed rozpoczęciem korzystania z aplikacji medycznej iYoni.

Spis treści – instrukcja obsługi iYoni

- 1. Opis aplikacji medycznej iYoni
  - 1.1 Przeznaczenie
  - 1.2 Charakterystyka profilu użytkownika
  - 1.3 Charakterystyka populacji pacjentów
  - 1.4 Charakterystyka aplikacji, Środowiska aplikacji, w tym oprogramowania i sprzętu
- 2. Informacje dotyczące bezpieczeństwa
  - 2.1 Kryteria wykluczenia/przeciwwskazania
  - 2.2 Ostrzeżenia i inne zagrożenia
  - 2.3 Kliniczne działania niepożądane
- 3. Instalacja
- 4. Ochrona i konserwacja
- 5. Postępowanie w przypadku stwierdzenia wady oprogramowania
- 6. Incydenty medyczne
- 7. Odzyskiwanie hasła
- 8. Ochrona danych i RODO
- 9. Wymagania prawne
- 10. Konserwacja i aktualizacje
- 11. Papierowa wersja podręcznika
- 12. Podręcznik użytkownika aplikacji

# 1. Opis produktu

# 1.1 Przeznaczenie

Aplikacja medyczna iYoni przeznaczona jest do samodiagnostyki płodności oraz wspierania zachowań prozdrowotnych i wspomagania pacjenta w skierowaniu się do odpowiedniego lekarza oraz w kontakcie z lekarzem. Użytkownicy otrzymują zindywidualizowane treści edukacyjne dotyczące diagnostyki i terapii, które są oparte na literaturze medycznej i praktyce lekarskiej. Ze względu na sprzeczne wytyczne towarzystw medycznych dotyczące standardów postępowania w diagnozowaniu i leczeniu szeroko pojętych zaburzeń płodności sugestie proponowane w iYoni są zgodne jedynie z rekomendacjami części towarzystw naukowych oraz z postępowaniem medycznym postulowanym przez twórców poszczególnych wywiadów (lekarzy) i zindywidualizowanych ocen zdrowia pacjentów. Indywidualne sugestie proponowane pacjentom opierają się na wprowadzonych przez użytkownika informacjach dotyczących jego oczekiwań oraz stanu zdrowia – zarówno ocenionego subiektywnie przez pacjenta, jak i wynikającego z wprowadzonych przez niego informacji dodatkowych. Dlatego tak ważnym jest, aby dane wprowadzone przez pacjenta były zgodne z jego wiedzą i szczere wobec samego siebie. Jednocześnie należy zwrócić szczególną uwagę na dokładne wprowadzenie danych do wywiadów celem otrzymania rzeczywistych optymalnych dla danej sytuacji sugestii, co do dalszego postępowania. Dodatkowo aplikacja medyczna iYoni zawiera obszerną bazę wiedzy dotyczącą zaburzeń płodności, regulacji poczęć oraz chorób współtowarzyszących w niepłodności i ogólnej wiedzy medycznej.

# 1.2 Charakterystyka profilu użytkownika

• Użytkownicy smartfonów w systemach operacyjnych Android i iOS, posiadający podstawowe umiejętności obsługi technologii: pobieranie i instalowanie aplikacji mobilnych na smartfonie, obsługa ekranu dotykowego, nawigacja po interfejsie użytkownika, wprowadzanie tekstu, rozumienie ikon i symboli używanych w interfejsie aplikacji. Użytkownicy posiadający podstawowe umiejętności dotyczące obsługi poczty elektronicznej (niezbędne przy weryfikacji konta i ew. zarządzaniu nim np. zmianie lub przypomnieniu hasła).

• Użytkownicy korzystają z aplikacji iYoni 0,5-1,5 godziny tygodniowo. Całkowity czas stosowania zależy od postawionych sobie celów oraz skuteczności postępowania. W zależności od wieku oraz płodności może wynosić od 2 cykli (zalecane jest stosowanie aplikacji min. 3 cykle przed rozpoczęciem starań o ciążę) do 2 lat, średnio zaś około 7-9 miesięcy. W przypadku decyzji o posiadaniu kolejnych dzieci może być wymagany powrót do stosowania aplikacji medycznej iYoni. Nie zaleca się, aby z opcji starań o ciążę korzystały kobiety powyżej 50 roku życia kobiety.

#### 1.3 Charakterystyka populacji pacjentów

• Pacjenci płci żeńskiej w wieku rozrodczym (13 – 60 rż) oraz płci męskiej w wieku powyżej 13 lat.

• Rozpoznanie: niepłodność kod ICD-10 N97 - niepłodność żeńska, N46 – niepłodność męska, O03 – poronienia, Z30 – postępowanie antykoncepcyjne.

# 1.4 Charakterystyka aplikacji, Środowiska aplikacji, w tym oprogramowania i sprzętu.

• Nazwa aplikacji to iYoni

• Aplikacja jest dostępna w językach – polskim, angielskim, niemieckim, hiszpańskim, szwedzkim, norweskim, francuskim, ukraińskim, portugalskim, włoskim, rumuńskim, rosyjskim, suahili. W przypadku korzystania z wybranej wersji językowej należy posiadać wystarczającą znajomość wybranego języka. • Korzystanie z iYoni wymaga od użytkowników dokonywania bieżących aktualizacji oprogramowania oraz systemów operacyjnych.

• Minimalne wymagania dot. systemów operacyjnych zainstalowanych w telefonie komórkowym umożliwiające korzystanie z aplikacji medycznej iYoni: Android wersja M (Marshmallow) lub wyższa oraz iPhone iOS - wymagany system iOS w wersji 15.0 lub nowszej.

• Aplikacja została przetestowana na urządzeniu Samsung Galaxy S21 z systemem operacyjnym Android 13 oraz Samsung Galaxy S20 FE z systemem operacyjnym Android 13 oraz iPhone 8 z systemem operacyjnym IOS 16.5, iPad Pro (11-inch, 2nd generation) z systemem operacyjnym 16.5.1. W obu przypadkach aplikacja działała prawidłowo i bez zakłóceń lub opóźnień. Zgodnie z założeniami aplikacja powinna pracować poprawnie na podobnych urządzeniach spełniających minimalne wymagania systemowe.

• Dane dotyczące zdrowia prokreacyjnego użytkownika, wprowadzane są do aplikacji medycznej iYoni za pomocą klawiatury telefonu lub tapnięcia (wybór predefiniowanych danych).

• Telefon komórkowy musi spełniać minimalne wymagania techniczne: posiadać sprawny wyświetlacz, głośniki oraz możliwość połączenia z Internetem (wifi/bluetooth).

• Wymagane jest również stabilne, szerokopasmowe połączenie internetowe.

# 2. Informacje dotyczące bezpieczeństwa

# 2.1 Kryteria wykluczenia/przeciwwskazania

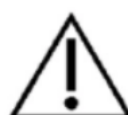

Jeśli u użytkownika występują następujące kryteria wykluczenia, należy unikać stosowania aplikacji iYoni. Z używania aplikacji nie powinny korzystać:

- osoby poniżej 13 roku życia oraz osoby niepełnoletnie bez zgody ich prawnych opiekunów;
- osoby nie zainteresowane swoim zdrowiem oraz oceną swojej płodności; pacjent informuje o tym w wypełnianym kwestionariuszu wstępnym;
- osoby ze stwierdzoną niepełnosprawnością intelektualną;
- osoby, dla których informacje i poglądy przedstawiane w aplikacji medycznej iYoni są niezgodne z ich światopoglądem, wyznaniem religijnym, przekonaniami itp.

#### 2.2 Ostrzeżenia i inne zagrożenia

Udział w programie dbania o swoją płodność w aplikacji iYoni zalecany jest użytkownikom

tylko wtedy, gdy kwestionariusz wstępny oraz wszelkie inne kwestionariusze, które użytkownik zdecyduje się wypełnić, zostały wypełnione w pełnym zakresie i zgodnie z prawdą, a uzyskane w aplikacji informacje nie kierują użytkownika na bezpośrednią i pilną konsultację medyczną.

#### 2.3 Kliniczne działania niepożądane

Ponieważ aplikacja medyczna iYoni służy wyłącznie sugerowaniu postępowania medycznego to jej poprawne użytkowanie wyklucza działania niepożądane.

Wszyscy użytkownicy muszą przestrzegać następujących zasad: Jeśli doświadczysz jakiejkolwiek formy dyskomfortu fizycznego lub psychicznego, bądź niepokojących objawów podczas stosowania terapii lub przyjmowania leków przepisanych przez lekarza w trakcie starań o ciążę lub jej zapobieganiu, nie korzystaj z aplikacji celem wyjaśnienia dolegliwości, lecz zgłoś wszelkie działania niepożądane lub skargi do swojego lekarza prowadzącego lub skontaktuj się z lekarzem w aplikacji iYoni – <u>contact@iyoni.app</u>.

# 3. Instalacja

Użytkownicy, którzy chcą korzystać z iYoni, mogą zainstalować aplikację iYoni ze sklepu Google Play w przypadku systemu Android oraz App Store w przypadku systemu iOS. Po zainstalowaniu aplikacji, aby korzystać z iYoni należy wykupić wersję PRO aplikacji, osobny pakiet punktów lub skorzystać z kodów otrzymanych od osób/organizacji trzecich.

https://play.google.com/store/apps/details?id=pl.lifebite.iyoni&utm\_source=iYoni&utm\_campaign=iY oni-Page-PL&utm\_medium=iYoni-Page

https://apps.apple.com/pl/app/iyoni/id1558902485?I=pl

# 4. Bezpieczeństwo danych logowania

Należy bezwzględnie chronić prywatne dane do logowania do aplikacji iYoni przed dostępem osób trzecich. Należy regularnie instalować dostępne aktualizacje dla aplikacji, aby uzyskać najnowsze poprawki bezpieczeństwa. Informacje o dostępnych aktualizacjach wyświetlą się automatycznie, można je również sprawdzić w sklepie z aplikacjami.

# 5. Postępowanie w przypadku stwierdzenia wady oprogramowania

Jeśli użytkownik zauważy jakiekolwiek błędy w oprogramowaniu (tzw. "bugi"), powinien skontaktować się z zespołem iYoni pisząc na adres <u>contact@iyoni.app</u> lub wysyłając informację z wykorzystaniem funkcji dostępnej pod ikoną: Pomóż nam ulepszyć iYoni.

| 9:44 *                                      | 16:31 נוו זי נ<br>≤ Szukaj         |
|---------------------------------------------|------------------------------------|
| Od halinaawlasewicz@gmail.com               | Anuluj                             |
| Do 💽 contact@iyoni.app 🗸 🗸                  |                                    |
| Jak ulepszyć iYoni [Android]                | Jak ulepszyc i Yoni 🧃              |
| Moje pomysły na ulepszenie <u>iyoni</u> : j | Do: contact@iyoni.app              |
|                                             | Dw/Udw, Od: annabering23@gmail.com |
| $q^1 w^2 e^3 r^4 t^5 y^6 u^7 i^6 o^6 p^6$   | Temat: Jak ulepszyć iYoni          |
| asd fghjkl                                  | Moje pomysły na ulepszenie iYoni:  |
| $\uparrow$ z x c v b n m $\cong$            |                                    |
| ?123 , 😳 . 🔶                                | Wysłane z iPhone'a                 |
|                                             |                                    |

Przedstawiciel obsługi klienta lub zespół wsparcia technicznego pomoże rozwiązać problem.

# 6. Incydenty medyczne

Bezpieczeństwo jest najwyższym priorytetem LifeBite. W przypadku wystąpienia incydentu medycznego podczas korzystania z iYoni, należy natychmiast zaprzestać korzystania z aplikacji i zgłosić

ten incydent w pierwszej kolejności do zespołu iYoni drogą mailową na adres: <u>contact@iyoni.app</u>, a także skierować się do lekarza.

# 7. Odzyskiwanie hasła

W przypadku, gdy użytkownik zapomniał hasła do iYoni, może zresetować je podczas logowania. Należy wówczas wpisać adres e-mail podany podczas rejestracji, a następnie w wiadomości dotyczącej resetu hasła kliknąć w link i ustawić w formularzu nowe hasło.

| 15:39                           | al Ŷ D                                                                    | 15:38                  | }                                                                                    |
|---------------------------------|---------------------------------------------------------------------------|------------------------|--------------------------------------------------------------------------------------|
| < Wróć                          | Reset hasła                                                               | < Wróć                 | Reset hasła                                                                          |
| Podaj swój ad<br>Następnie klik | res email, aby zresetować hasło.<br>nij w link umożliwiający reset hasła. | Podaj svá<br>Następnie | ij adres email, aby zresetować hasło.<br>∌ kliknij w link umożliwiający reset hasła. |
| kasia@gm                        | ail.com                                                                   | Adres of               | email                                                                                |
|                                 |                                                                           |                        |                                                                                      |
|                                 |                                                                           |                        |                                                                                      |
|                                 |                                                                           |                        |                                                                                      |
|                                 |                                                                           |                        |                                                                                      |
|                                 | Kontynuuj                                                                 |                        |                                                                                      |
|                                 |                                                                           |                        |                                                                                      |
| q w e                           | rtyuiop                                                                   |                        |                                                                                      |
| as                              | d f g h j k l                                                             |                        |                                                                                      |
| 순 Z :                           | x c v b n m 🗷                                                             |                        |                                                                                      |
| 123 😄                           | spacja @ . return                                                         | _                      |                                                                                      |
|                                 |                                                                           |                        | Kontynuuj                                                                            |
|                                 |                                                                           |                        |                                                                                      |

#### 8. Ochrona danych i RODO

Administratorem danych osobowych użytkowników iYoni App jest LifeBite Katarzyna Goch. Polityka Prywatności jest dostępna po zalogowaniu do aplikacji w zakładce Twoje konto. Każdy nowy użytkownik po zarejestrowaniu do aplikacji otrzymuje na podany w formularzu rejestracyjnym adres e-mail pełną treść Polityki prywatności w formacie pdf. Ochrona danych jest dla nas szczególnie ważna i podejmujemy szereg działań, aby mieć pewność, że dane są bezpieczne (w tym opieramy się na certyfikowanych rozwiązaniach serwerowych, odpowiednio zabezpieczamy bazy danych, ograniczamy możliwość powiązania danych zdrowotnych z tożsamością użytkownika i jego adresem e-mail). Jeśli użytkownik podejrzewa, że doszło do naruszenia bezpieczeństwa danych, powinien skontaktować się z administratorem danych pisząc na adres mailowy: <u>dane@iyoni.app</u>. Wszelkie zgłoszenia będą rozpatrywane niezwłocznie po otrzymaniu stosownej informacji.

#### 9. Wymagania prawne

Każdy użytkownik aplikacji medycznej iYoni ma obowiązek zapoznania się z Regulaminem Aplikacji Mobilnej iYoni, który jest dostępny po zalogowaniu do aplikacji w zakładce Twoje konto. Każdy nowy użytkownik po zarejestrowaniu do aplikacji otrzymuje na podany w formularzu rejestracyjnym adres e-mail pełną treść Regulaminu Aplikacji Mobilnej iYoni w formacie pdf.

Użytkownik musi:

- należeć do grupy opisanej w "charakterystyce grupy pacjentów"
- jeśli jest niepełnoletni to posiadać zgodę na korzystanie z aplikacji rodzica lub opiekuna prawnego w formie pisemnej
- zaakceptować warunki użytkowania
- zaakceptować warunki umowy o ochronie danych
- ocena medycznej przydatności aplikacji iYoni dla pacjenta należy zawsze do lekarza prowadzącego.

# **10.** Konserwacja i aktualizacje

Użytkownik powinien regularnie sprawdzać dostępne aktualizacji dla aplikacji oraz systemu operacyjnego i przeprowadzić proces aktualizacji. Aktualizacji należy dokonywać poprzez Sklep Google (system operacyjny Android) lub App Store (system operacyjny iOS). Zaleca się ustawienie w telefonie opcji automatycznego powiadamiania o dostępnych aktualizacjach i korzystanie z najnowszej wersji iYoni App.

# 11. Wersja podręcznika do pobrania/do druku

Bezpłatna wersja pdf podręcznika dostępna jest na stronie <u>https://www.iyoni.app/</u>

# Podręcznik użytkownika aplikacji

W celu korzystania z funkcjonalności aplikacji iYoni należy w pierwszej kolejności pobrać ją na telefon ze sklepu z aplikacjami: Google Play (Android) lub App Store (IOS). Dbamy o to, by rozmiar aplikacji był możliwie najmniejszy, należy jednak wcześniej upewnić się, że urządzenie ma odpowiednią ilość wolnej pamięci.

# 1. Rejestracja i wprowadzenie do programu

Rozpocznij rejestrację klikając w "Załóż konto". Najpierw trzeba wprowadzić ważny adres e-mail i wybrane przez siebie hasło. Twoje samodzielnie wybrane hasło musi posiadać co najmniej osiem znaków, co najmniej jedną wielką i jedną małą literę, oraz co najmniej jedną cyfrę (0-9) lub znak specjalny. Upewnij się, że zachowasz je w tajemnicy i nie będziesz przekazywać ich osobom trzecim. System rejestracji pokazuje, kiedy podałeś prawidłowy adres e-mail i hasło zgodne z zasadami bezpieczeństwa.

System Android:

| 8:58 \$ | \$ .ul 🕫 (70)                                                                                    |
|---------|--------------------------------------------------------------------------------------------------|
| ý iyo   | oni Zaloguj się                                                                                  |
| Za      | <b>łóż konto</b><br>j dane, aby otrzymać dostęp do aplikacji.                                    |
| Two     | oje imię                                                                                         |
| Ad      | res e-mail                                                                                       |
| Płe     | ić 🔹                                                                                             |
| На      | sło                                                                                              |
| Por     | wtórz hasło                                                                                      |
|         | Zapoznałam się i akceptuję <b>Politykę</b><br>prywatności.*                                      |
|         | Zapoznałam się i akceptuję Regulamin.*                                                           |
|         | Wyrażam zgodę na otrzymywanie treści<br>edukacyjnych i marketingowych na<br>podany adres e-mail. |

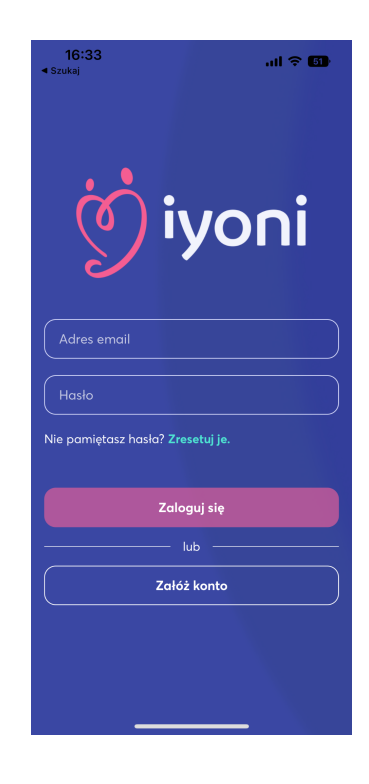

W trakcie rejestracji należy wyrazić zgodę na przestrzeganie warunków użytkowania aplikacji oraz zaakceptować dokumenty wymagane przepisami o ochronie danych osobowych. Tylko wówczas możliwe będzie korzystanie z funkcjonalności aplikacji. W każdej chwili możesz wycofać swoją zgodę lub akceptację. W takim przypadku nie będziesz w stanie korzystać z aplikacji iYoni.

Szczegóły dotyczące przetwarzania i wykorzystywania danych osobowych możesz znaleźć podczas rejestracji klikając na "Regulamin" lub "Polityka prywatności" lub po rejestracji w menu dolnym w zakładce Twoje konto.

| \$                                                      | (6) \$\$ III.                               | 16:34                                                     | ul ବ l                                     |
|---------------------------------------------------------|---------------------------------------------|-----------------------------------------------------------|--------------------------------------------|
| hi                                                      | Zaloguj się                                 | ý iyoni                                                   | Zalogu                                     |
| ila                                                     |                                             | <b>Załóż konto</b><br>Podaj dane, aby otrzyma             | ć dostęp do aplikacji.                     |
| a.iyoni@gmail.cor                                       | n                                           | Kamila                                                    |                                            |
| a                                                       | •                                           | kamila@test.com                                           |                                            |
|                                                         |                                             |                                                           |                                            |
|                                                         |                                             | Kobieta                                                   | <                                          |
| oznałam się i ak<br>v <b>atności.*</b>                  | ceptuję <b>Politykę</b>                     | Zapoznalam się i akcep<br>prywatności.*                   | ituję <b>Politykę</b>                      |
| oznałam się i ak                                        | ceptuję <b>Regulamin.*</b>                  | 🗹 Zapoznałam się i akcep                                  | tuję <b>Regulamin.*</b>                    |
| rażam zgodę na<br>Ikacyjnych i marl<br>Jany adres e-mai | otrzymywanie treści<br>ketingowych na<br>I. | Wyrażam zgodę na otrz<br>edukacyjnych i marketi<br>email. | ymywanie treści<br>ngowych na podany adres |
| Zareje <u>stru</u>                                      | j się                                       | Zareje                                                    | struj się                                  |
|                                                         | <b>↓</b>                                    |                                                           |                                            |

System iOS:

Prosimy o podanie adresu mailowego, z którego najczęściej korzystasz, aby możliwe było przekazywanie Ci istotnych informacji nt. użytkowania aplikacji.

W celu zakończenia rejestracji potwierdź swoje konto korzystając z linku, który otrzymujesz na podany adres e-mail. W przypadku wystąpienia nieprzewidzianych komplikacji w procesie rejestracji, prosimy o kontakt na adres <u>contact@iyoni.app</u>.

Po udanej rejestracji, zostaniesz automatycznie skierowany do krótkiej instrukcji (onboarding) i będziesz mogła/mógł się zalogować i uzupełnić wywiad wstępny.

#### 2. Wywiad wstępny

System Android:

Po zakończeniu rejestracji, zostaniesz poproszona/poproszony w formie interaktywnego czatu o odpowiedź na kilka pytań m.in. o datę urodzenia (w celu ustalenia wieku, który ma istotne znaczenie dla płodności), o starania o ciążę i przebieg cyklu. Wybierzesz również kierunek swoich potrzeb – starania o ciążę lub jej świadome i bezpiecznie zapobieganie. Dzięki analizie wypełnionego wywiadu możemy najlepiej zrozumieć Twój obecny stan zdrowia i dostosować dla Ciebie oferowane przez iYoni możliwości.

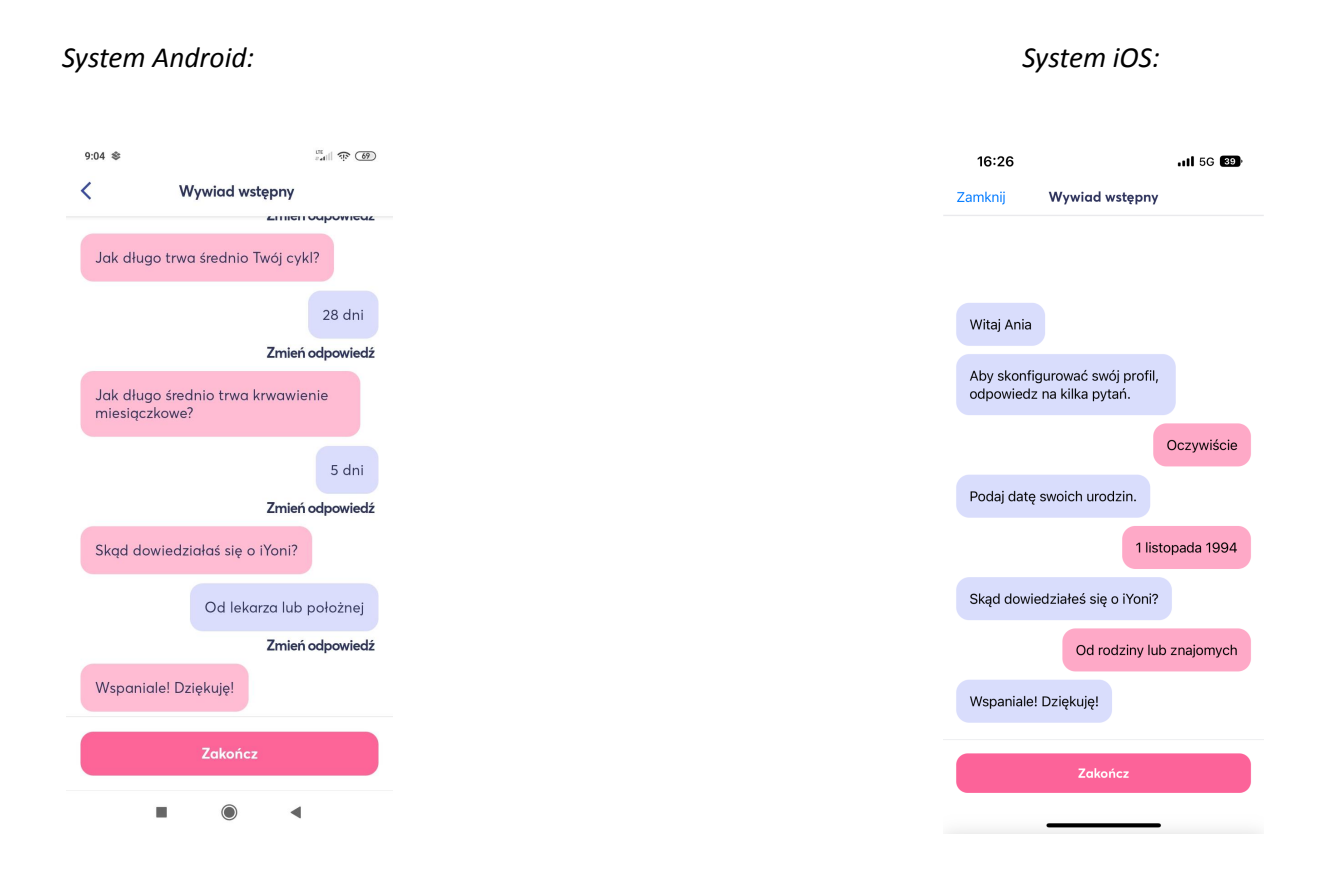

Po uzupełnieniu wywiadu zostaniesz przekierowany na spersonalizowany ekran główny, gdzie znajdziesz najważniejsze i bezpłatne funkcje aplikacji.

# 3. Korzystanie z aplikacji

Po całej aplikacji możesz się łatwo poruszać za pośrednictwem dolnego menu: ikona Kartki z kalendarza przenosi na ekran główny z podsumowaniem aktualnego dnia, ikona dwóch serc przenosi do części iYoni dla Par z narzędziami wspierającymi dbanie o relacje w związku i życie intymne, ikona Teczki lekarskiej przekierowuje do części iYoni MED, ikona książki - do bazy wiedzy, zaś ikona ludzika - do Twojego konta.

#### Ekran główny

Na ekranie głównym wyświetlane są najważniejsze informacje na temat cyklu, w tym dzień cyklu, liczba dni do przewidywanej owulacji i kolejnej miesiączki (w pierwszym okresie prognozy opierają się o algorytmy eksperckie, po 3 cyklach generowane są przez model sztucznej inteligencji), a także prognozowane szanse na zajście w ciążę w danym dniu oraz w danym cyklu (na podstawie

algorytmów opartych o aktualne badania naukowe). Z tego poziomu możesz także wprowadzić informacje o zarejestrowanym pomiarze temperatury, objawach, stylu życia, nastroju.

Po kliknięciu w "Pomóż nam ulepszyć iYoni" masz możliwość przekazać swoje uwagi na temat aplikacji, informacje o błędach, pomysły na rozwój oprogramowania.

| Syste                                             | em Andro                                              | oid:          |  | Systen                                                                | า iOS:                                 |
|---------------------------------------------------|-------------------------------------------------------|---------------|--|-----------------------------------------------------------------------|----------------------------------------|
| 9:05 🕸                                            |                                                       | .nl के        |  | 16:31<br>◀ Szukaj                                                     | al *                                   |
| ý iyoni Tv                                        | vój cykl                                              |               |  | ý iyoni 📾 🛛 Two                                                       | j cykl                                 |
|                                                   |                                                       |               |  | 15 dzień cy                                                           | klu 🕸 🕕                                |
| Bieżący cykl                                      |                                                       | Edytuj        |  | Szanse na ciążę dzisiaj:                                              | Do owulacji:                           |
| 20 dzień o                                        | cyklu 🛽 🕻                                             |               |  | Duże 🕐                                                                |                                        |
| Szansa na ciążę<br>dzisiaj:                       | Do owulacji<br>pozostało:                             | <b>23</b> dni |  | Prognozy dla zajścia<br>w ciążę w tym cyklu:                          | Do kolejnej<br>miesiączki:             |
|                                                   |                                                       |               |  | $Zobacz \rightarrow$                                                  |                                        |
| Prognozy dla zajścia<br>w ciąże w tym cyklu:      | Do kolejnej<br>miesiączki:                            | <b>9</b> dni  |  | Zanotuj k                                                             | oniec okresu                           |
|                                                   |                                                       |               |  | Podaj jaką miałaś d                                                   | zisiaj temperaturę                     |
| Zano                                              | otuj okres                                            |               |  | Informacje z dzisiaj<br>pozwalają nam okrelić<br>w ciąże danego dnia. | zypomnienia<br>Twoje szanse na zajście |
| Podaj jaką mia<br>temperaturę<br>*możesz też usta | <b>słaś dzisiaj</b><br>awić przypomnienia             | $\rightarrow$ |  | Analizuj dane i otrzym<br>podpowiedzi, jak dbac                       | uj spersonalizowane<br>: o siebie      |
| Pozwalają nam<br>zajście w ciąże c                | <b>zisiaj</b><br>określić Twoje szans<br>danego dnia. | e na 🔁        |  | Ciekawostka dnia                                                      |                                        |
|                                                   |                                                       |               |  | Pomóż nam ulepszy                                                     | ć iYoni                                |
|                                                   |                                                       | -             |  | <b>— ()</b>                                                           | 8 8                                    |

#### Statystyki i prognozy

Prognozy dla zajścia w ciążę w danym cyklu opierają się o algorytm ekspercki stworzony na podstawie danych literaturowych i dużych zbiorów danych z badań naukowych. Przewidywania uwzględniają m.in. czynniki takie jak wiek, parametry zdrowotne i czas starań o ciążę. Obejmują dany cykl, kolejny rok oraz okres 24 miesięcy.

Szanse na ciążę dzisiaj określane są na podstawie algorytmu przewidującego tzw. okno płodności na podstawie wprowadzonych przez Ciebie danych.

#### Wprowadzanie danych

W celu edycji bieżącego cyklu zaznacz dzień jego rozpoczęcia w kalendarzu. Klikając w pole "Zanotuj koniec okresu" zaznacz dzień, w którym zakończyło się krwawienie i kliknij zapisz.

|        | 9        | Syst   | ет         | Anc | lroid   | l:      |
|--------|----------|--------|------------|-----|---------|---------|
| 9:05 🕸 |          |        |            |     | af      | ন্থ 🚳   |
| <      |          |        | wój cy     | kl  | Edytu   | j okres |
| Lipie  | c 202    | 3      |            |     | <       | >       |
| Pon    | Wt       | Śr     | Czw        | Pt  | Sob     | Nd      |
|        |          |        |            |     | 01      | 02      |
| 03     | 04       | 05     | <u>06</u>  | 07  | 08      | 09      |
| 10     | 11       | 12     | 13         | 14  | 15      | 16      |
| 17     | 18       | 19     | 20         | 21  | 22      | 23      |
| 24     | 25       | 26     | 27         | 28  | 29      | 30      |
| 31     |          |        |            |     |         | ·/      |
| Bieżac | v oraz n | rzeszł | / cvkl     |     |         |         |
| n      | iesiąc:  | zka    | 1          | d   | ni płod | ne      |
| 0      | wulacj   | a      |            | _   |         |         |
| Przysz | y cykl - | progn  | oza        |     |         |         |
| () n   | iesiąc   | zka    | (          | d   | ni pło  | +       |
| 0      | wulacj   | c      |            |     |         |         |
|        |          | I      | $\bigcirc$ |     | •       |         |

Klikając w "edytuj" na ekranie głównym możesz wprowadzić informację o ciąży lub jej braku. Pamiętaj o zapisaniu zmiany.

System Android:

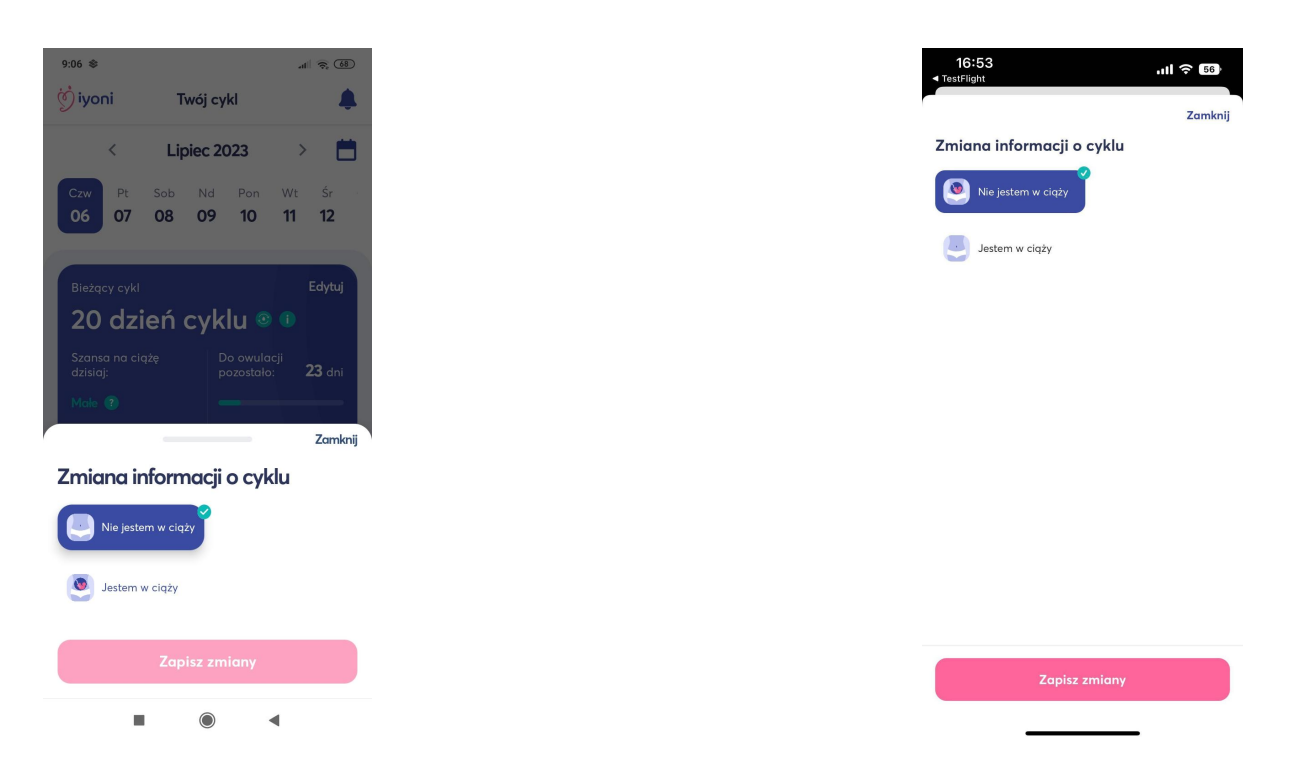

W celu podania informacji na temat temperatury kliknij w pole "podaj jaką miałaś dzisiaj temperaturę", następnie za pomocą przycisków plus lub minus ustaw odpowiednią wartość. Poniżej określ czas pomiaru klikając w godzinę i minutę. W tym miejscu masz również możliwość ustawienia przypomnień o kolejnych pomiarach. Następnie kliknij w przycisk "zanotuj pomiar". Zaleca się, by pomiar temperatury dokonywany był rano, zaraz po przebudzeniu, po odpoczynku nocnym trwającym min. 4 godziny, zawsze o tej samej porze w celu ustalenia trendu.

System Android:

| 9:06 🕸                                                   | ali 🤶 68)                                |
|----------------------------------------------------------|------------------------------------------|
| 🔆 iyoni Twój                                             | cykl 🔔                                   |
| Szansa na ciążę<br>dzisiaj:                              | Do owulacji<br>pozostało: <b>23</b> dni  |
| Male 🕐                                                   |                                          |
| Prognozy dla zajścia<br>w ciąże w tym cyklu:             | Do kolejnej<br>miesiączki: <b>9</b> dni  |
|                                                          | Zamknij                                  |
| pomiarze.<br>Wynik pomiaru temperatur<br>6 lipca 2023    | y z dnia:                                |
| Temperatura 🤤 36                                         | 5.6°C 🕂                                  |
| Czas 09:06                                               |                                          |
| Pomiaru powinnaś dokony<br>regularnej porze, najlepiej r | wać codziennie o<br>ano po przebudzeniu. |
| Przypomniaj mi o kolejnych                               | pomiarach                                |
| Dodaj                                                    | pomiar                                   |

10

| Podaj wynik pomiaru temperatury lub ustaw przypomnie<br>doy nigdy nie zapomnieć o swóln pomiare.<br>Wynik pomiaru temperatury z dnia:<br>30 czerwca 2023<br>Temperatura 36.60°C<br>Czas 16:32<br>Pomiaru powinnaś dokonywać codziennie o regularnej p<br>najepiej rano po przebudzeniu.<br>Przypomniaj mi o kolejnych pomiarach<br>Czas 10:46 | Podaj wynik pomiaru temperatury lub ustaw przypomnie<br>aby nigdy nie zapomnieć o swóli pomiarze.<br>Wynik pomiaru temperatury z dnia:<br>30 czerwca 2023<br>Temperatura 36.60°C<br>Czas 16:32<br>Pomiaru powinnaś dokonywać codziennie o regularnej p<br>najlepiej rano po przebudzeniu.<br>Przypomniaj mi o kolejnych pomiarach<br>Czas 10:46 |                                                        | Pomi                                                                | ar temperatury                                               | Zamk        |
|----------------------------------------------------------------------------------------------------|----------------------------------------------------------------------------------------------------|--------------------------------------------------------|---------------------------------------------------------------------|--------------------------------------------------------------|-------------|
| Temperatura 36.60°C   Czas 16:32   Pomiaru powinnaś dokonywać codziennie o regularnej p<br>najlępiej rano po przebudzeniu.   Przypomniaj mi o kolejnych pomiarach   Czas 10:46                                                                                                    | Temperatura 36.60°C<br>Czas 16:32<br>Pomiaru powinnaś dokonywać codziennie o regularnej p<br>najlepiej rano po przebudzeniu.<br>Przypomniaj mi o kolejnych pomiaroch<br>Czas 10:46                                                                                                    | Podaj wyr<br>aby nigdy<br>Wynik por<br><b>30 czerw</b> | nik pomiaru ter<br>nie zapomniec<br>miaru tempera<br><b>ca 2023</b> | nperatury lub ustaw p<br>ć o swoim pomiarze.<br>tury z dnia: | rzypomnie   |
| Czas 16:32   Pomiaru powinnaś dokonywoć codziennie o regularnej p<br>najepiej rano po przebudzeniu.   Przypomniaj mi o kolejnych pomiarach   Czas 10:46                                                                                                    | Czas 16:32<br>Pomiaru powinnaś dokonywać codziennie o regularnej p<br>najlepiej rano po przebudzeniu.<br>Przypomniaj mi o kolejnych pomiarach<br>Czas 10:46                                                                                                    | Temperat                                               | tura 36.0                                                           | 60°C                                                         |             |
| Pomiaru powinnaś dokonywać codziennie o regularnej p<br>najlepiej rano po przebudzeniu.<br>Przypomniaj mi o kolejnych pomiarach<br>Czas 10:46                                                                                                    | Pomiaru powinnaś dokonywać codziennie o regularnej p<br>najlepiej rano po przebudzeniu.<br>Przypomniaj mi o kolejnych pomiarach<br>Czas 10:46                                                                                                    | Czas                                                   | 16:32                                                               |                                                              |             |
| Przypomniaj mi o kolejnych pomiarach<br>Czas 10:46                                                                                                    | Przypomniaj mi o kolejnych pomiarach<br>Czas 10:46                                                                                                    | Pomiaru p<br>najlepiej n                               | oowinnaś doko<br>ano po przebu                                      | nywać codziennie o re<br>dzeniu.                             | egularnej p |
| Czas 10:46                                                                                                    | Czas 10:46                                                                                                    | Przypomn                                               | iaj mi o kolejny                                                    | ych pomiarach                                                | (           |
|                                                                                                    |                                                                                                    | Czas                                                   | 10:46                                                               |                                                              |             |
|                                                                                                    |                                                                                                    |                                                        |                                                                     |                                                              |             |
|                                                                                                    |                                                                                                    |                                                        |                                                                     |                                                              |             |
|                                                                                                    |                                                                                                    |                                                        |                                                                     |                                                              |             |
|                                                                                                    |                                                                                                    |                                                        |                                                                     |                                                              |             |

Aby wprowadzić informacje z dzisiaj zaznacz (klikając w nie) opcje dotyczące m.in. współżycia, obserwacji śluzu szyjkowego lub stanu szyjki macicy, informacje o stylu życia, objawach, nastroju odpowiadające stanowi rzeczywistemu z aktualnego dnia.

Uzupełnij informacje dotyczące aktywności fizycznej i dotyczące snu wpisując liczbę minut za pomocą klawiatury.

#### System Android:

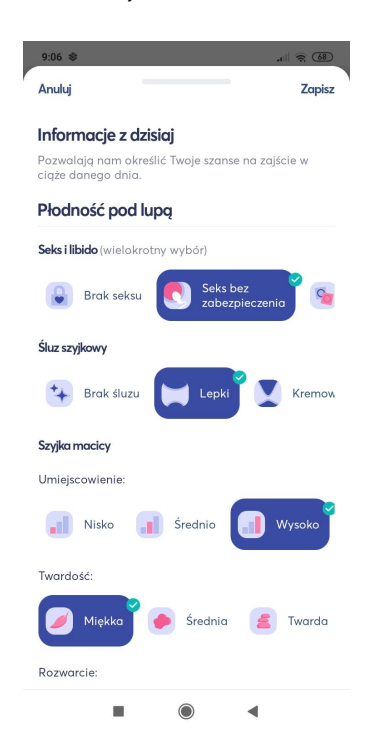

System iOS:

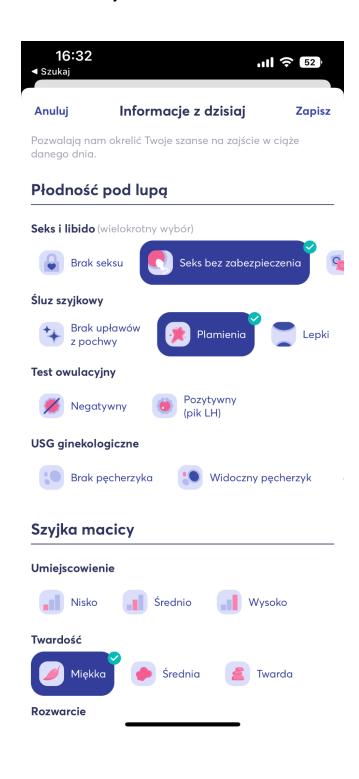

Ekran iOS

Ekran android

Uzyskiwanie raportów z poszczególnych miesięcy starań.

Po kliknięciu w przycisk Raporty, przejdziesz do sekcji, w której możesz przeglądać podsumowania zarejestrowanych dotąd cykli. Raporty podzielone są na sekcje tematyczne. Ogólne podsumowanie za wybrany okres możesz otrzymać generując Raport płodności. Możesz wykorzystać go na własne potrzeby lub przekazać lekarzowi przed wizytą. Do wygenerowania raportu płodności musisz mieć aktywną opcję PRO (subskrypcja).

#### System Android:

| 9:08 | \$                 | 88) 🕫 🕪 |
|------|--------------------|---------|
| <    | Raporty            |         |
|      | Raport dla lekarza | Zobacz  |
| 6    | Seks i libido      | >       |
|      | Temperatura        | >       |
| 1    | Śluz szyjkowy      | >       |
| ۲    | Testy owulacyjne   | >       |
|      | USG ginekologiczne | >       |
|      | Objawy             | >       |
|      | Dieta              | >       |
| C    | Sen                | >       |
| *    | Aktywność fizyczna | >       |
|      |                    | •       |

# System iOS:

| Raport dla lekarza |
|--------------------|
| ļ                  |

Raport płodności to kompleksowe podsumowanie cykli, które wprowadziłać w oplikacji. Pomoże Tobie i twojemu lekarzowi ocenić Twój stan zdrowia, styl życia i starania. W jednym miejscu znajdziesz wszystkie ważne informacje. Pamietąjo resularnym rejestrowaniu danych, aby widzieć je w raportach.

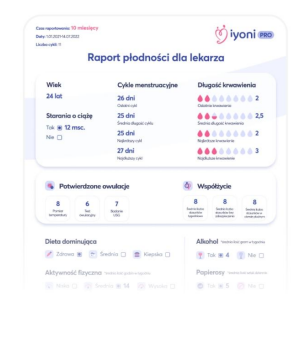

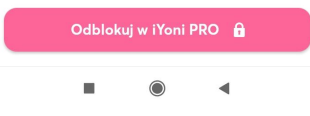

#### Część iYoni MED

Aby przejść do części z poradami i sugestiami od lekarzy, kliknij środkową ikonę teczki lekarskiej. W tej części aplikacji możesz korzystać z narzędzi i podpowiedzi przygotowanych przez ekspertów. Mogą mieć one formę czatów edukacyjnych lub wywiadów, w ramach których - po udzieleniu odpowiedzi na pytania, otrzymasz spersonalizowaną rekomendację na temat dalszych możliwych działań.

W iYoni MED możesz również wstępnie ocenić badania hormonalne oraz zamówić e-receptę na leki stosowane w leczeniu zaburzeń płodności i podczas zapobiegania ciąży.

#### Korzystanie z czatów edukacyjnych i porad

W celu skorzystania z czatu edukacyjnego lub porady wybierasz interesujące Cię zagadnienie z zakresu oceny płodności, analizy starań o ciążę, leczenia niepłodności lub schorzeń i chorób. W większości przypadków korzystanie z porady jest możliwe, jeśli posiadasz określoną liczbę punktów. Otrzymujesz 100 punktów bezpłatnie, kolejne możesz uzyskać w ramach subskrypcji lub zakupów w aplikacji. Jeśli interaktywna porada wymaga dokupienia pakietu punktów przekierujemy Cię do miejsca, gdzie możesz je nabyć. Masz do wyboru pakiet 100, 300 lub 600 punktów. Decydując się na zakup, zyskujesz wybrany pakiet punktów, dzięki którym możesz korzystać z wybranych porad eksperckich.

Klikając w wybraną poradę potwierdzasz jej odkrycie za określoną liczbę punktów z Twojego pakietu.

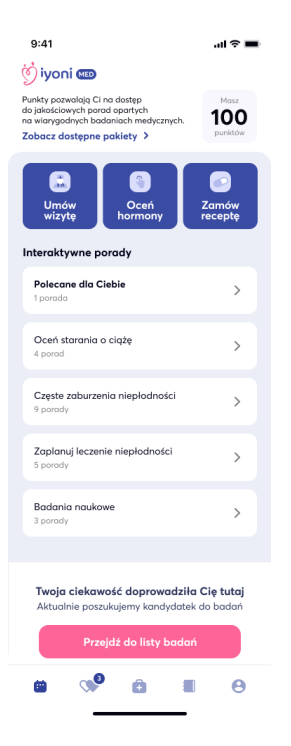

#### Ekran android

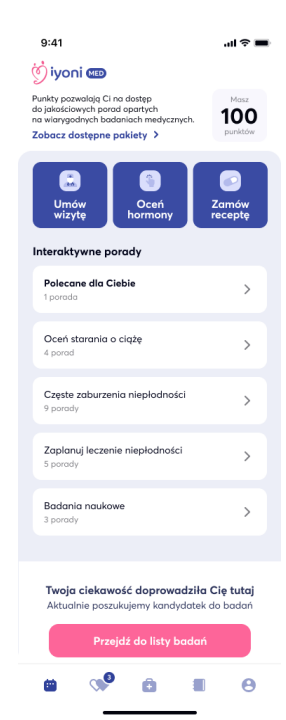

#### Ekran iOS

#### Spersonalizowana ocena płodności

W celu korzystania ze spersonalizowanej oceny płodności potrzebujesz dostępu do wersji iYoni PRO lub wykupienia pakietu punktów. Jeśli go nie masz, możesz skorzystać z dostępnych pakietów: 100, 300, 600 punktów lub zdecydować się na wersję PRO. Możesz także zdecydować się na 7-dniowy okres próbny.

Oceń swoją płodność korzystając z narzędzi, które dla Ciebie przygotowaliśmy. Odpowiedz na pytania zawarte w wywiadzie i zapoznaj się ze spersonalizowaną rekomendacją opartą o podane przez Ciebie informacje oraz aktualną wiedzę medyczną. Możesz w tym miejscu dokonać oceny Twojej płodności oraz płodności partnera. Pomocne jest wykonanie ankiety dot. wyników badań hormonalnych, a także badań nasienia.

#### System Android:

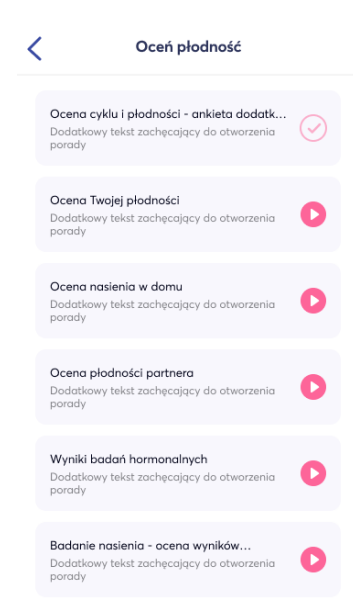

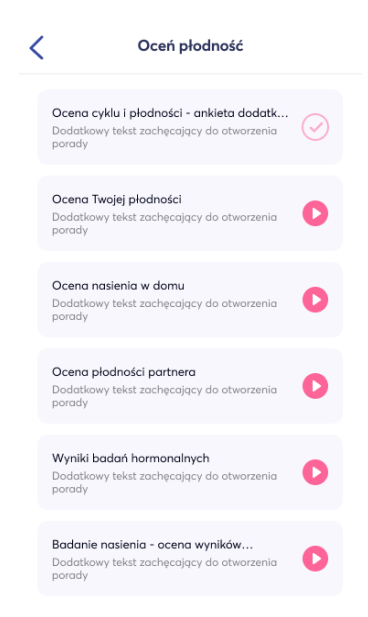

#### Wprowadzanie danych z postępowania prozdrowotnego i leczniczego.

iYoni MED daje Ci możliwość dokonania oceny hormonów. W tym celu uzupełnij wyniki określonych hormonów (np. AMH, estradiol, progesteron, FSH, LH), z których otrzymasz raport analizy badań.

W kategoriach: "Leczenie niepłodności" oraz" Schorzenia i choroby", przygotowaliśmy dla Ciebie interaktywne porady, które pozwolą Ci zaplanować leczenie niepłodności, a także wprowadzą Cię w tematykę częstych zaburzeń płodności. Są one dostępne w wersji PRO lub po wykupieniu pakietów punktów.

#### System Android:

| <            | Ocena hormonów                       |
|--------------|--------------------------------------|
| AMH (ng/ml)  |                                      |
| 500          |                                      |
| Estradiol    | ) pmol/l                             |
| 26.6         |                                      |
| Progesteron  | ) pmol/l                             |
| 38,88        |                                      |
| FSH (mU/ml)  |                                      |
| 0,23         |                                      |
| LH<br>Ong/ml | ) pmol/l                             |
| 0,268        |                                      |
|              | Potwierdź                            |
| Po potv      | vierdzeniu nie będzie można edytować |

| <           | Ocena hormonów |
|-------------|----------------|
| AMH (ng/m   | I)             |
| 500         |                |
| Estradiol   |                |
| ) pg/ml     | ) pmol/l       |
| 26.6        |                |
| Progesteror | ı              |
| 🔵 ng/ml 🛛 🤇 | ● pmol/l       |
| 38,88       |                |
| FSH (mU/m   | 1)             |
| 0,23        |                |
| LH          |                |
| Ong/ml (    | ● pmol/l       |
| 0,268       |                |
|             |                |
|             | Potwierdź      |

#### Baza spersonalizowanych czatów edukacyjnych i porad

Odkryj "Polecane dla Ciebie" interaktywne porady, które definiowane są na podstawie wywiadu wstępnego, a także w oparciu o uzupełniane przez Ciebie dane. Aplikacja sugeruje, z której porady powinnaś skorzystać na bazie wprowadzanych informacji o cyklu, okresie starań, wieku, objawach, danych z dodatkowych wywiadów itp.

#### System Android:

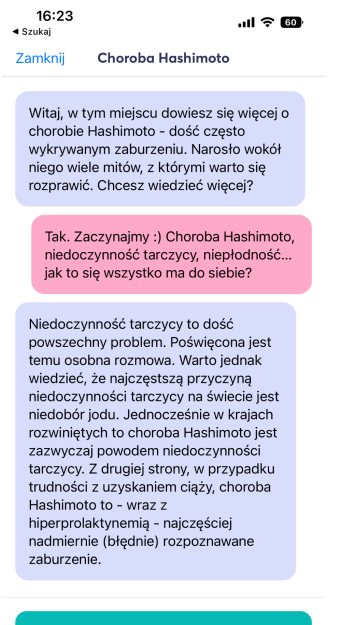

Na czym polega choroba Hashimot

#### System iOS:

16:23 .ul 🕈 🚳 Szuka Zamknij Choroba Hashimoto Witaj, w tym miejscu dowiesz się więcej o chorobie Hashimoto - dość często wykrywanym zaburzeniu. Narosło wokół niego wiele mitów, z którymi warto się rozprawić. Chcesz wiedzieć więcej? Tak. Zaczynajmy :) Choroba Hashimoto, niedoczynność tarczycy, niepłodność... jak to się wszystko ma do siebie? Niedoczynność tarczycy to dość powszechny problem. Poświęcona jest temu osobna rozmowa. Warto jednak wiedzieć, że najczęstszą przyczyną niedoczynności tarczycy na świecie jest niedobór jodu. Jednocześnie w krajach rozwiniętych to choroba Hashimoto jest zazwyczaj powodem niedoczynności tarczycy. Z drugiej strony, w przypadku trudności z uzyskaniem ciąży, choroba Hashimoto to - wraz z hiperprolaktynemią - najczęściej nadmiernie (błędnie) rozpoznawane zaburzenie

Na czym polega choroba Hashimoto?

#### Baza wiedzy

Baza wiedzy umożliwia Ci korzystanie z eksperckich artykułów opracowanych na bazie aktualnych badań naukowych. Część z nich dostępna jest w wersji bezpłatnej. Jeśli interesujący Cię artykuł wymaga odblokowania w wersji PRO zostaniesz przekierowany do ekranu, który da Ci możliwość wykupienia pakietu punktów z dostępem do wszystkich artykułów. W zależności od wybranego pakietu będziesz mieć również dostęp do określonej ilości punktów do wykorzystania na porady lekarzy w iYoni MED, personalizowanych rekomendacji w raportach, a także modułu iYoni dla Par dla Ciebie oraz aplikacji dla Niego. Żeby zapoznać się z wybranym artykułem, po prostu kliknij w niego, a rozwinie się pełna treść. Możesz też wyszukać artykuł po kategorii: kliknij w trzy kreseczki w prawym górnym rogu, wyświetli się alfabetyczna lista filtrów, zaznaczając wybrany obszar lub obszary tematyczne, będziesz mogła/mógł przeglądać tylko treści, które go/ich dotyczą.

#### System Android:

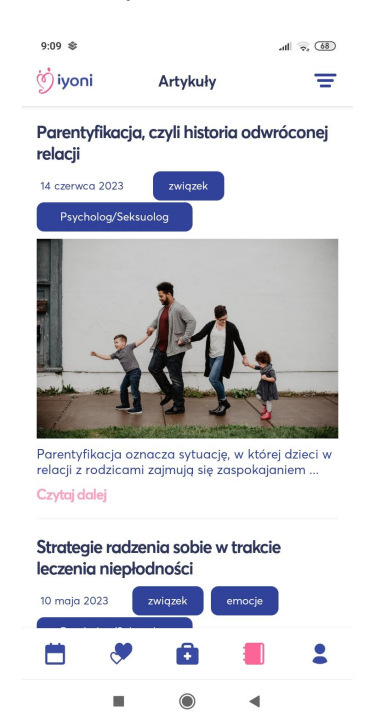

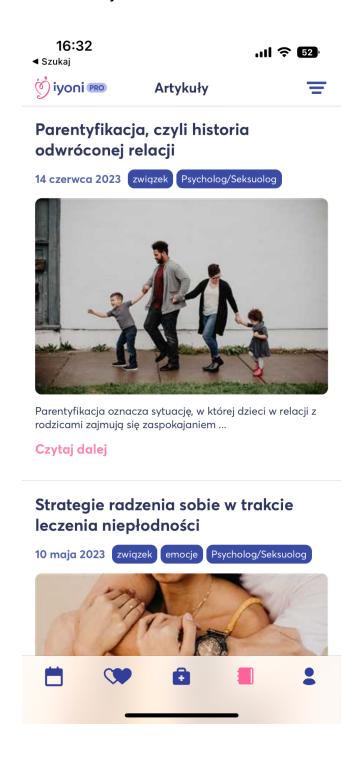

# 4. Ustawienia

Wchodząc w zakładkę "Twoje konto" masz możliwość edycji danych związanych z adresem e-mail. Ustawienia konta umożliwiają edycję danych z wywiadu wstępnego: datę urodzenia, sposób starania się o ciążę, informacje dotyczące cyklu.

Możesz z tego miejsca rozszerzyć aplikację do wersji PRO, a także polecić iYoni znajomym.

System Android:

| 9:09 ≉<br>Öiyoni Twoje konto     | al 9, 30      | 15:23 .ııl 중 12<br>∢Szukaj<br>∯iyoni  Twoje konto |
|----------------------------------|---------------|---------------------------------------------------|
| Kamila<br>kamila.iyoni@gmail.com | Edytuj        | Ania Edytuj<br>annabering23@gmail.com             |
| Rozszerz do iYoni PRO            |               | Uzupełnij informacje o Tobie                      |
| Poleć iYoni                      | $\rightarrow$ | Podziel się z partnerem                           |
| Ustawienia konta                 |               | Kody specjalne                                    |
|                                  |               | Powiadomienia                                     |
| Podziel się z partnerem          | â             | Regulamin i Polityka Prywatności                  |
| Kody specjalne                   |               | Zgody marketingowe                                |
| Powiadomienia                    |               | O aplikacji                                       |
|                                  |               | Wyloguj się                                       |
| Regulamin i Polítyka Prywatności |               | Usuń konto                                        |
|                                  | 1             | m 🖤 n 🗉 🛔                                         |
|                                  |               |                                                   |
|                                  |               |                                                   |

#### Moje dane osobowe

- Instrukcja użytkowania
- Push Notifications" (nie dla iOS)
- "Resetuj hasło"
- "Polityka prywatności"
- "Eksportuj dane użytkownika"
- "Informacja"
- "Pobierz wszystkie dane osobowe"
- "Usuń konto użytkownika"

#### Wylogowanie

Jeśli zakończyłeś korzystanie z aplikacji i chcesz się wylogować, skorzystaj z funkcji "Wyloguj się". Twoje aktywne wylogowanie z iYoni app jest konieczne dla bezpieczeństwa Twoich danych, aby wrażliwe informacje dotyczące zdrowia nie mogły zostać ujawnione osobom trzecim.

#### Stan instrukcji obsługi i wersja oprogramowania

Status niniejszej instrukcji obsługi: 17.07.2023 r. Niniejsza instrukcja obsługi obowiązuje dla oprogramowania: Android: 1.21.4, IOS: 1.5.2. Dalsze informacje

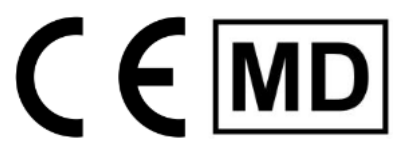

iYoni jest wyrobem medycznym klasy 1 wg. Rozporządzenia w sprawie wyrobów medycznych (2017/745).

W razie dodatkowych pytań prosimy o wysłanie e-maila na adres: contact@iyoni.app.

Data publikacji: 17.07.2023